# 向思科智能帐户注册FindIT网络管理器

## 简介

思科智能软件许可简化了许可体验,使购买、部署、跟踪和续约思科软件变得更轻松。它通过 一个简单的用户界面提供许可证所有权和使用情况的可视性。

使用智能软件管理器,您可以在称为虚拟帐户的组中组织和查看许可证。在虚拟帐户中注册设 备可以管理组织内部门、区域或位置的许可证。通过使用产品实例注册令牌,您可以轻松地使 用设备的唯一设备标识符(UDI)注册设备。

智能软件许可包含有关虚拟帐户中所有许可证的信息。它允许您执行以下操作:

- 查看虚拟帐户中所有许可证的列表。
- •查看有关特定许可证以及使用该许可证的产品的信息。
- 查看有关特定许可证的警报的信息。
- 在虚拟帐户之间传输许可证。
- •将许可证列表导出到.csv文件。

许可证有三种类型,在不同的时间段内有效:

- •永久许可证保持有效且未过期。
- 演示许可证必须在60天后续约。
- •期限许可证的有效期为一至三年。
- •许可证到期时,将从虚拟帐户中删除。

#### 准则t要将FindIT Network Manager注册到您的智能帐户:

- 1. 创建智能帐户。有关如何申请智能帐户的说明,请单击此处。
- 2. 生成产品实例注册令牌。要了解如何操作,请单击<u>此处</u>。
- 3. 将FindIT Network Manager注册到智能帐户。

FindIT Network Manager的License页面允许您查看网络所需的许可证数量和类型,并允许您将Manager连接到思科智能许可系统。此页面上有两个信息面板:

- 智能软件许可状态 此面板显示智能许可证客户端的注册状态和有关正在使用的智能帐 户的信息。
- 智能许可证使用 此面板根据网络的当前状态列出所需许可证的数量和类型。此信息将 随着网络的变化自动更新,而管理器将更新从智能帐户请求的许可证数量。状态区域显示 是否已成功获取所需数量的许可证。

此页面还包含允许您从智能帐户向Manager注册和管理许可证的控件。

如果Manager在评估模式下运行,或者没有获得足够的许可证来管理网络,则FindIT Network Manager用户界面的报头中将显示一条消息。如果评估模式下使用了10台以上的设备,或者 Manager无法获得足够的许可证来运行,则您有90天时间来纠正此情况。如果问题在90天内 未解决,则Manager的某些功能将受到限制,直到问题解决为止,方法是获取更多许可证或减 少受管设备的数量。

## 目标

在将智能软件许可证注册到FindIT网络管理器之前,您需要先生成产品实例注册令牌。产品实 例是具有唯一设备标识符(UDI)的单个设备,使用产品实例注册令牌注册。您可以使用单个注 册令牌注册产品的多个实例。每个产品实例可以有一个或多个许可证驻留在同一虚拟帐户中。

本文提供有关如何将FindIT Network Manager注册到思科智能帐户的说明。

## 适用设备

• FindIT网络管理器

## 软件版本

• 1.1

## 将FindIT Network Manager注册到您的思科智能帐户

### 将FindIT Network Manager注册到您的智能帐户

步骤1.使用Web浏览器访问思科<u>软件中</u>心页面,然后登录智能帐户。

| Jser Name |  |  |
|-----------|--|--|
| ccoesup   |  |  |
| Password  |  |  |
| ••••••    |  |  |
| Log In    |  |  |

**注意:**如果您尚未拥有帐户,请点击立即注册以创建**新帐户**。

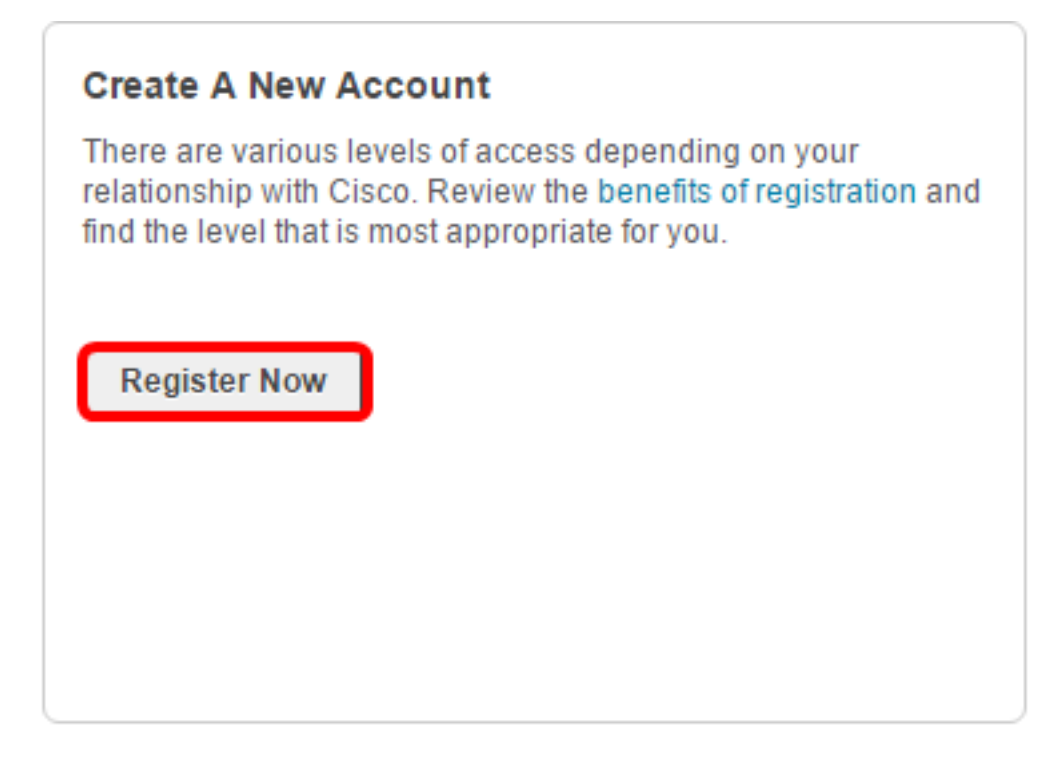

步骤2.在思科软件中心页面,选择许可**证>智能软件许可**。

#### Cisco Software Central

English [ Change ] 💄 Hello, Cisco Demo Sma

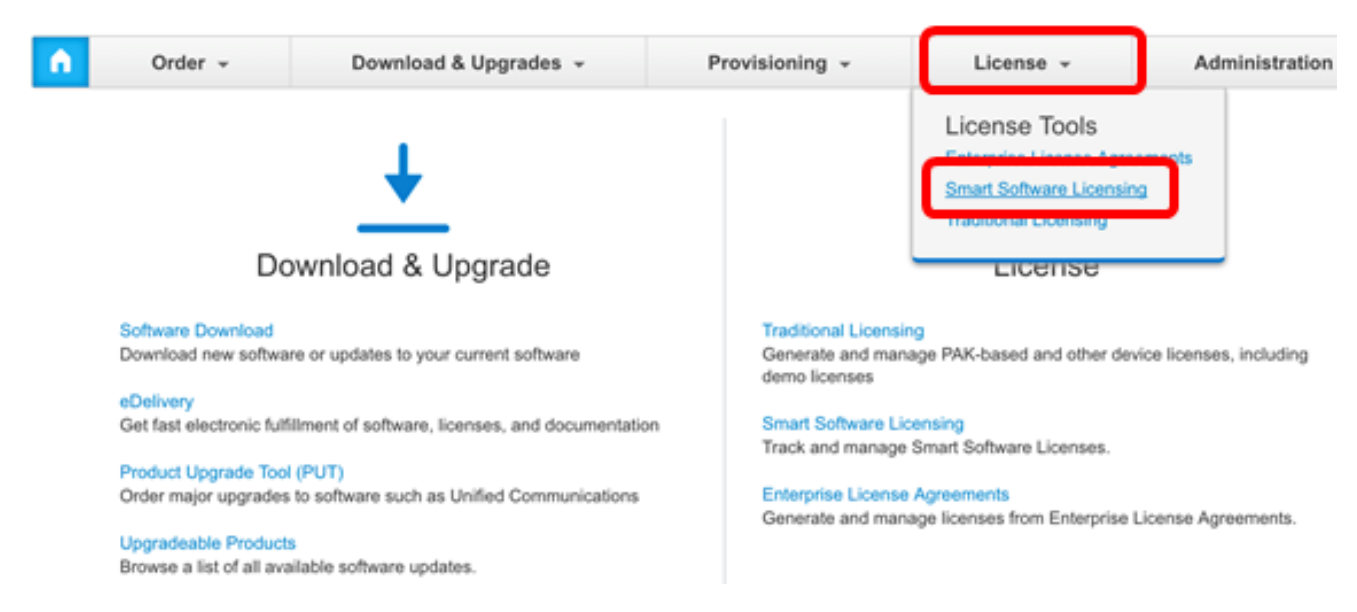

**注意:**或者,您也可以点击"许可证"区域下的智能软件许可。

| <b>n</b> | Order -                                                                                                    | Download & Upgrades 👻                                                                                                    | Provisioning +                                                                                                    | License +                                                                                                    | Administration |  |  |  |
|----------|----------------------------------------------------------------------------------------------------|----------------------------------------------------------------------------------------------------|----------------------------------------------------------------------------------------------------|----------------------------------------------------------------------------------------------------|----------------|--|--|--|
|          | Do                                                                                                    | wnload & Upgrade                                                                                                    |                                                                                                    | License                                                                                                    |                |  |  |  |
|          | Software Download<br>Download new software<br>eDelivery<br>Get fast electronic fulfil<br>Product Upgrade Tool<br>Order major upgrades to<br>Upgradeable Products<br>Browse a list of all avail | e or updates to your current software<br>Iment of software, licenses, and documentation<br>(PUT)<br>to software such as Unified Communications<br>lable software updates. | Traditional Licensin<br>Generate and many<br>demo licenses<br>Smart Software License<br>Enterprise License<br>Generate and many | Traditional Licensing<br>Generate and manage PAK-based and other device licenses, includin<br>demo licenses<br>Smart Software Licensing<br>Track and manage Smart S ftware Licenses.<br>Enterprise License Agreements<br>Generate and manage licenses from Enterprise License Agreements |                |  |  |  |

步骤3.单击"清**单"**。

# Smart Software Licensing

| Alerts | Inventory | License Conversion | Reports | Email Notification | Satellites | Activity |
|--------|-----------|--------------------|---------|--------------------|------------|----------|
|        |           |                    |         |                    |            |          |

### Virtual Account: sbsb

| General     | Licenses | Product Instances | Event Log |
|-------------|----------|-------------------|-----------|
| Virtual Acc | count    |                   |           |

### 步骤4.点击要用于FindIT网络管理器的产品实例注册令牌。

#### **Product Instance Registration Tokens**

The registration tokens below can be used to register new product instances to this virtual account.

| New Token       |                    |             |                   |
|-----------------|--------------------|-------------|-------------------|
| Token           | Expiration Date    | Description | Export-Controlled |
| NTA3NzFjMjEtZ 💋 | 2017-Aug-04 00:48: | test        | Allowed           |
| YmFiMzM0NTUt 🔼  | 2017-Aug-24 22:53: | FindIT 1.1  | Allowed           |

**注意:**在本例中,为FindIT 1.1选择了令牌。

步骤5.在键盘上按Ctrl+C复制令牌。

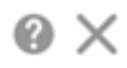

NTA3NzFjMjEtZmMyMi00YmQ3LWJIY2YtZGNIZjI4NDkxOGFjLTE1MD E4MDc3%0AMDE5OTR8czZNNFBWejdUSEpWSUY0bFhQVkFQYId6 ZkI0ZXFsZ3RCRFhoYkty%0Aa0FwRT0%3D%0A

Press ctrl + c to copy selected text to clipboard.

步骤6.登录到FindIT Network Manager的Administration GUI,然后选择Administration > License。

| ۵ | Administration    |  |  |  |  |  |  |
|---|-------------------|--|--|--|--|--|--|
|   | User Management   |  |  |  |  |  |  |
|   | Change Password   |  |  |  |  |  |  |
|   | License           |  |  |  |  |  |  |
|   | Certificate       |  |  |  |  |  |  |
|   | Backup & Restore  |  |  |  |  |  |  |
|   | Platform Settings |  |  |  |  |  |  |
|   | Logging Settings  |  |  |  |  |  |  |
|   | Local Probe       |  |  |  |  |  |  |

步骤7.在"智能软件许可"页面中,单击**注册**。

注意:未注册的FindIT Network Manager实例将显示评估模式。

|       | Evaluation mode: 6 devices in use.                                                                                                    |
|-------|----------------------------------------------------------------------------------------------------|
| 6     | CISCO                                                                                                    |
|       | cisco (admin) English 👻 💬 😧 🔂 🕞                                                                                                    |
| Smart | t Software Licensing                                                                                                    |
| A     | You are currently running in Evaluation Mode. To register FindIT System Administration with Cisco                                                                                                    |
| U     | Smart Software Licensing:<br>Ensure this product has access to the internet or a Smart Software Manager satellite installed on your                                                                   |
|       | network. This might require you to edit the Smart Call Home Transport Settings<br>Log in to your Smart Account in Smart Software Manager or your Smart Software Manager satellite                     |
|       | Navigate to the Virtual Account containing the license to be used by this Product Instance<br>Generate a Product Instance Registration Token (this identifies your Smart Account) and copy or save it |
|       | Register Learn more about Smart Software Licensing                                                                                                    |

步骤8.在"产品实*例注册令牌"*字段中,按Ctrl + V键粘贴令牌,然后单击"确定"。

### Smart Software Licensing Product Registration

×

To register the product for Smart Software licensing:

Ensuer that you have connectivity to the url specified in your Smart Call Home settings. By default, this will require internet access. See the online help for registering to a Smart Software Mangager satellite.

Paster the Product Instance Registration Token you generated from Smart Software Manager or you Smart Software Manager satellite.

Product Instance Registration Token:

NTA3NzFjMjEtZmMyMi00YmQ3LWJIY2YtZGNIZjI4NDkxOGFjLTE1MDE4MDc3%0AMDE5OTR8czZNNF BWejdUSEpWSUY0bFhQVkFQYId6ZkI0ZXFsZ3RCRFhoYkty%0Aa0FwRT0%3D%0A

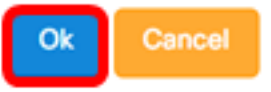

步骤9.(可选)系统将显示"注册智能软件许可产品"通知消息。按x按钮关闭留言。

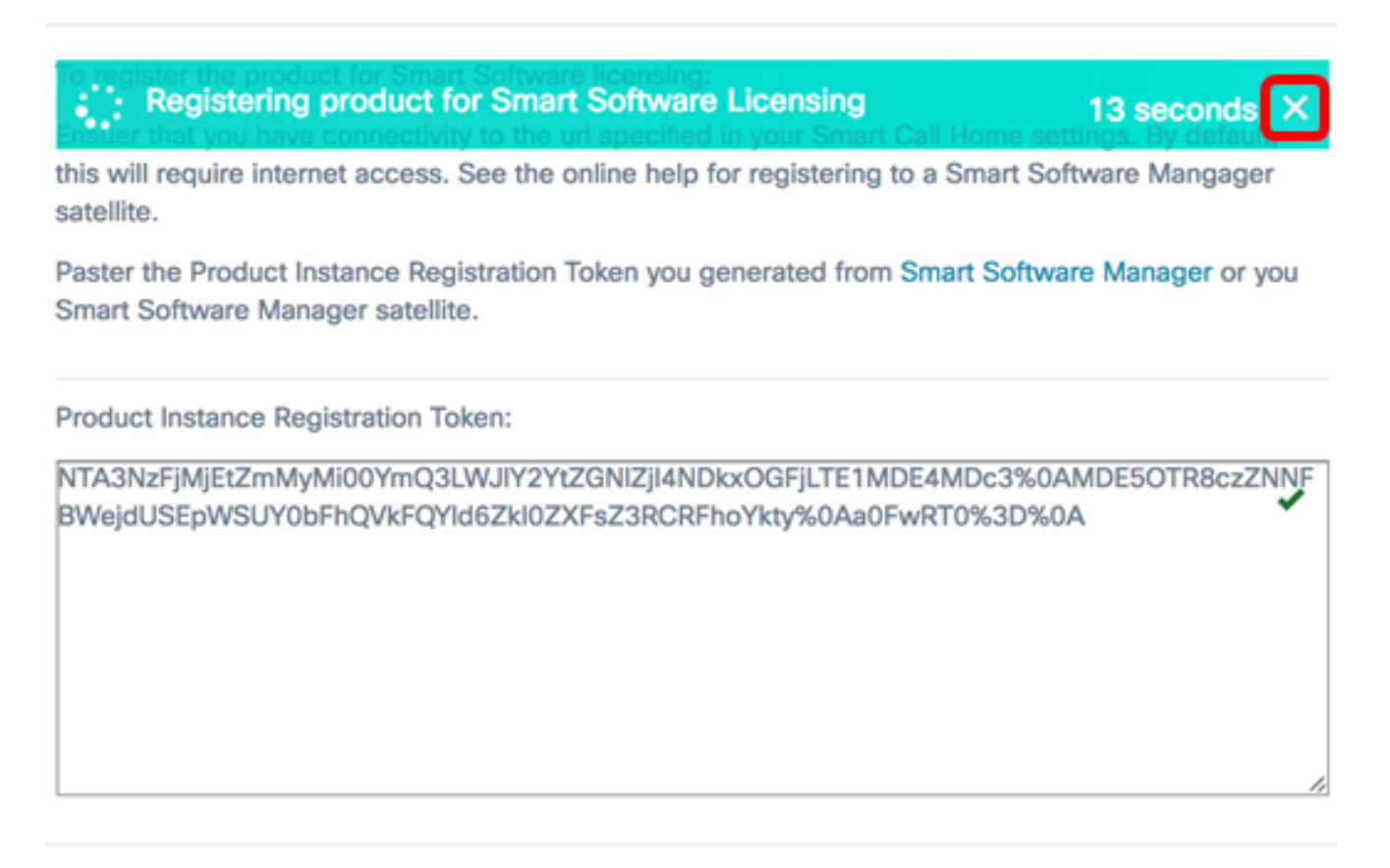

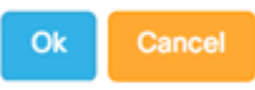

FindIT网络管理器将向思科智能许可注册,并为受管网络设备的数量申请足够的许可证。如果 可用的许可证不足,用户界面上将显示一条消息,您有90天时间获得足够的许可证,然后系 统功能才会受到限制。

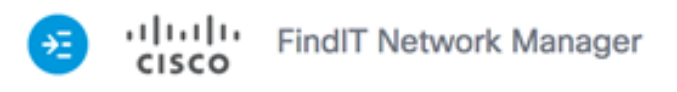

| Smart Software Licensing         Actions         Image: Smart License for your Cisco Smart Account, go to Smart Software Manage         Image: Smart Software Licensing Status         Image: Smart Software Licensing Status         Registration Status:         Image: Smart Account:         Image: Smart Account:         Smart Account:         Virtual Account:         Virtual Account:         Status:         Product Instance Name:         Softff2-1417-48c7-801f-1030d4bf8a53         Export-Controlled Functionality:         Allowed         Transport Setting:         Direct View                                                                                                    |                   |                                                                  |                            | cisco (admin)              | English 👻     | 99          | 6 | C |
|----------------------------------------------------------------------------------------------------|-------------------|------------------------------------------------------------------|----------------------------|----------------------------|---------------|-------------|---|---|
| Image: Second second second | Smart So          | ftware Licensing                                                 |                            |                            |               |             |   |   |
| Smart Software Licensing Status                                                                                                    | To view<br>Accoun | and manage Smart Licen<br>t, go to <mark>Smart Software N</mark> | ise for your<br>lanage     | Cisco Smart                | Actions       |             |   | • |
| Registration Status:       Registered (2017-07-06 11:25:43.437)         License Authorization Status:       Authorized (2017-07-06 11:25:48.187)         Smart Account:       Cisco Demo Smart Account         Virtual Account:       sbkm         Product Instance Name:       e36efff2-1417-48c7-801f-1030d4bf8a53         Export-Controlled Functionality:       Allowed         Transport Setting:       Direct View         Smart License Usage       ^                                                                                                    | Sma               | rt Software Licensing                                            | Status                     |                            |               |             | ~ |   |
| License Authorization Status: Image: Authorized (2017-07-06 11:25:48.187)   Smart Account: Cisco Demo Smart Account   Virtual Account: sbkm   Product Instance Name: e36efff2-1417-48c7-801f-1030d4bf8a53   Export-Controlled Functionality: Allowed   Transport Setting: Direct View                                                                                                    |                   | Registration Status:                                             |                            | Registered (2)             | 2017-07-06 11 | :25:43.437) |   |   |
| Smart Account:       Cisco Demo Smart Account         Virtual Account:       sbkm         Product Instance Name:       e36efff2-1417-48c7-801f-1030d4bf8a53         Export-Controlled Functionality:       Allowed         Transport Setting:       Direct View         Smart License Usage       ^                                                                                                    |                   | License Authorization Status                                     | 5:                         | Authorized (2              | 2017-07-06 11 | :25:48.187) |   |   |
| Virtual Account: sbkm   Product Instance Name: e36efff2-1417-48c7-801f-1030d4bf8a53   Export-Controlled Functionality: Allowed   Transport Setting: Direct View     Smart License Usage                                                                                                    |                   | Smart Account:                                                   |                            | Cisco Demo Sma             | art Account   |             |   |   |
| Product Instance Name: e36efff2-1417-48c7-801f-1030d4bf8a53   Export-Controlled Functionality: Allowed   Transport Setting: Direct View   Smart License Usage                                                                                                    |                   | Virtual Account:                                                 |                            | sbkm                       |               |             |   |   |
| Export-Controlled Functionality: Allowed   Transport Setting: Direct View     Smart License Usage                                                                                                    |                   | Product Instance Name:                                           |                            | e36efff2-1417-4            | 48c7-801f-103 | 0d4bf8a53   |   |   |
| Transport Setting:       Direct View         Smart License Usage       ^                                                                                                    |                   | Export-Controlled Functiona                                      | ality:                     | Allowed                    |               |             |   |   |
| Smart License Usage                                                                                                    |                   | Transport Setting:                                               |                            | Direct View                |               |             |   |   |
| Smart License Usage                                                                                                    |                   |                                                                  |                            |                            |               |             |   |   |
|                                                                                                    | Sma               | rt License Usage                                                 |                            |                            |               |             | ~ |   |
| License Description Count Status                                                                                                    | Lice              | nse                                                              | Descriptio                 | n                          | Count         | Status      |   |   |
| Single device license for FindIT Net Single device license for FindIT Net 10 O Authorized work Manager                                                                                                    | Single<br>work    | e device license for FindIT Ne<br>Manager                        | t Single devi<br>work Mana | ce license for Find<br>ger | IT Net 10     | Authorize   | d |   |

步骤10.(可选)单击"已注册"**链接**以显示"注册状态"。

| Sn | art Software Licensing                   |                                                                                                    |
|----|------------------------------------------|----------------------------------------------------------------------------------------------------|
|    | o view and manage Smart License for your | r Cisco Smart / This product is registered for Smart Software Licensing                                                                                                    |
|    | Smart Software Licensing Status          | Last Renewal Attempt:         2017-07-06 13:30:09.334 (Succeeded)           Next Renewal Attempt:         2018-01-02 13:30:09.334           Registration Expires:         2018-07-06 13:24:07 |
|    | Registration Status:                     | Begistered (2017-07-06 13:30:09.334)                                                                                                    |
|    | License Authorization Status:            | Authorized (2017-07-06 13:24:52.816)                                                                                                    |
|    | Smart Account:                           | Cisco Demo Smart Account                                                                                                    |
|    | Virtual Account:                         | sbkm                                                                                                    |
|    | Product Instance Name:                   | 0eec255e-c535-4515-817e-ae692e120b2e                                                                                                    |
|    | Export-Controlled Functionality:         | Allowed                                                                                                    |
|    | Transport Setting:                       | Direct View                                                                                                    |
|    |                                          |                                                                                                    |

### 第11步。(可选)点击Authorized(授权)链**接以显示**License Authorization Status(许可证 授权状态)。

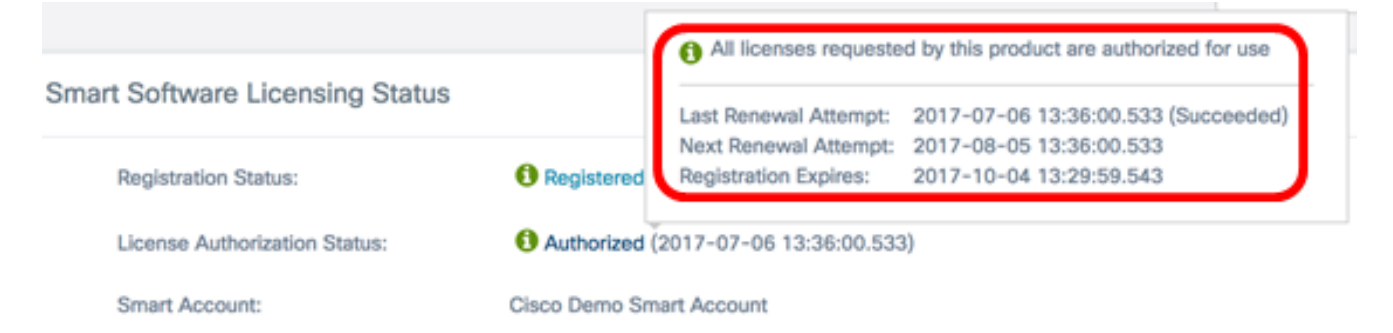

现在,您应该已成功将FindIT Network Manager注册到思科智能帐户。

要了解如何管理FindIT Network Manager上的许可证,请单击<u>此处</u>。

### 验证注册的FindIT网络管理器到思科智能帐户

步骤1.在"许可证"页面中,单击"智能软件管理"链接。您将转到智能软件管理器页面。

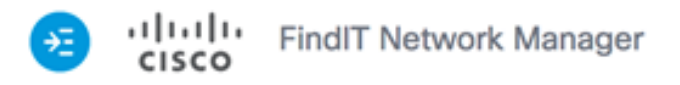

|                                                                 |                                                                                                    | cisco (admin)                                                                                                    | English -                                                                                                    | 99                                                                                                    | 80                                                                                                    |
|-----------------------------------------------------------------|----------------------------------------------------------------------------------------------------|----------------------------------------------------------------------------------------------------|----------------------------------------------------------------------------------------------------|----------------------------------------------------------------------------------------------------|----------------------------------------------------------------------------------------------------|
| nart Software Licensing                                         | )                                                                                                    |                                                                                                    |                                                                                                    |                                                                                                    |                                                                                                    |
| To view and manage Sma<br>Account, go to <mark>Smart Sof</mark> | rt License for v<br>tware Manage                                                                                                    | our Cisco Smart                                                                                                    | Actions                                                                                                    |                                                                                                    | ¥                                                                                                    |
| Smart Software Lice                                             | nsing Status                                                                                                    |                                                                                                    |                                                                                                    |                                                                                                    | ^                                                                                                    |
| Registration Status                                             |                                                                                                    | Registered (                                                                                                    | 2017-07-06 11:2                                                                                                    | 5:43.437)                                                                                                    |                                                                                                    |
| License Authorizati                                             | on Status:                                                                                                    | <ul> <li>Authorized (</li> </ul>                                                                                                    | 2017-07-06 11:2                                                                                                    | 5:48.187)                                                                                                    |                                                                                                    |
| Smart Account:                                                  |                                                                                                    | Cisco Demo Sm                                                                                                    | art Account                                                                                                    |                                                                                                    |                                                                                                    |
| Virtual Account:                                                |                                                                                                    | sbkm                                                                                                    |                                                                                                    |                                                                                                    |                                                                                                    |
| Product Instance N                                              | ame:                                                                                                    | e36efff2-1417-                                                                                                    | 48c7-801f-1030d                                                                                                    | 4bf8a53                                                                                                    |                                                                                                    |
| Export-Controlled I                                             | unctionality:                                                                                                    | Allowed                                                                                                    |                                                                                                    |                                                                                                    |                                                                                                    |
| Transport Setting:                                              |                                                                                                    | Direct View                                                                                                    |                                                                                                    |                                                                                                    |                                                                                                    |
| Smart License Usag                                              | е                                                                                                    |                                                                                                    |                                                                                                    |                                                                                                    | ^                                                                                                    |
| License                                                         | Descri                                                                                                    | ption                                                                                                    | Count                                                                                                    | Status                                                                                                    |                                                                                                    |
| Single device license for F<br>work Manager                     | indIT Net Single o<br>work Ma                                                                                                    | levice license for Find<br>anager                                                                                                    | dIT Net 10                                                                                                    | 3 Authorized                                                                                                    | 1                                                                                                    |
|                                                                 | nart Software Licensing<br>To view and manage Sma<br>Account, go to Smart Soft<br>Smart Software Lice<br>Registration Status:<br>License Authorizati<br>Smart Account:<br>Virtual Account:<br>Virtual Account:<br>Product Instance Na<br>Export-Controlled F<br>Transport Setting:<br>Smart License Usag | hart Software Licensing To view and manage Smart License for we Account, go to Smart Software Manage Smart Software Licensing Status Registration Status: License Authorization Status: Smart Account: Virtual Account: Virtual Account: Export-Controlled Functionality: Transport Setting: License Usage License Usage License Opescri Single device license for FindIT Net Single of work Manager work Manager | cisco (admin) hart Software Licensing To view and manage Smart License for your Cisco Smart Account, go to Smart Software Manage Smart Software Licensing Status  Registration Status:  Registration Status:  Registration Status:  Icicense Authorization Status:  Nirtual Account:  Virtual Account:  Virtual Account:  Virtual Account:  Smart Account:  Cisco Demo Smart  Cisco Pero Smart  Cisco Pero Smart  Cisco | cisco (admin) English - nart Software Licensing To view and manage Smart License for your Cisco Smart Actions Smart Software Licensing Status  Registration Status: Registration Status: License Authorization Status: Smart Account: Virtual Account: Virtual Account: Export-Controlled Functionality: Allowed Transport Setting: Direct View  License Usage License Usage License for FindIT Net Single device license for FindIT Net 10 work Manager | cisco (admin) English ~ 🗭 2 2<br>hart Software Licensing<br>To view and manages Smart Licenses for your Cisco Smart<br>Actions<br>Smart Software Licensing Status<br>Smart Software Licensing Status<br>Registration Status:  • Registered (2017-07-06 11:25:43.437)<br>License Authorization Status:  • Authorized (2017-07-06 11:25:48.187)<br>Smart Account:  Cisco Demo Smart Account<br>Virtual Account:  Smart Account:  Virtual Account:  Shart Software:  - Status<br>Export-Controlled Functionality:  Allowed<br>Transport Setting:  Direct View<br>Smart License Usage<br>License Description  Count Status<br>Single device license for FindIT Net Single device license for FindIT Net 10<br>work Manager |

步骤2.在智能帐户的"智能软件许可"(Smart Software Licensing)页面中,单击"资产"( Inventory)>**"产品实例"(Product Instances)**。 Cisco Software Central > Smart Software Licensing

## Smart Software Licensing

| Alerts      | ntory License | Conversion   Reports | Email Notification | Satellites Activity |
|-------------|---------------|----------------------|--------------------|---------------------|
| Virtual Acc | count: sbsb   | •                    |                    |                     |
| General     | Licenses      | Product Instances    | Event Log          |                     |

步骤3.从"产品实例"(Product Instances)表中,验证设备的主机名是否已列出。如果设备未列 出,则表示设备已完全注销。

**注意:**在本示例中,FindITManager列在"产品实例"(Product Instances)表中的注册设备。

| General     | Licenses | Product Instances | Event Log        |             |                    |           |
|-------------|----------|-------------------|------------------|-------------|--------------------|-----------|
| ₽           |          |                   |                  | Search by N | lame, Product Type | ্         |
| Name        |          | Product Type      | Last Contact     |             | Alerts             | Actions   |
| FindITMana  | ger      | SWAPP             | 2017-Jul-06 03:3 | 2:32        |                    | Actions + |
| router44556 | F        | GATEWAY           | 2017-Apr-27 17:1 | 16:28       |                    | Actions + |
| router44571 | 9        | GATEWAY           | 2017-Feb-28 18:  | 40:05       |                    | Actions + |
| router445A0 | A        | GATEWAY           | 2017-Jul-03 15:2 | 9:30        |                    | Actions + |
| router4464C | c        | GATEWAY           | 2017-Apr-11 04:1 | 6:56        |                    | Actions + |
| router44745 | 3        | GATEWAY           | 2017-Jul-04 06:5 | 2:26        |                    | Actions - |

Showing All 6 Records

您现在应该已成功验证思科智能帐户中的注册产品实例。